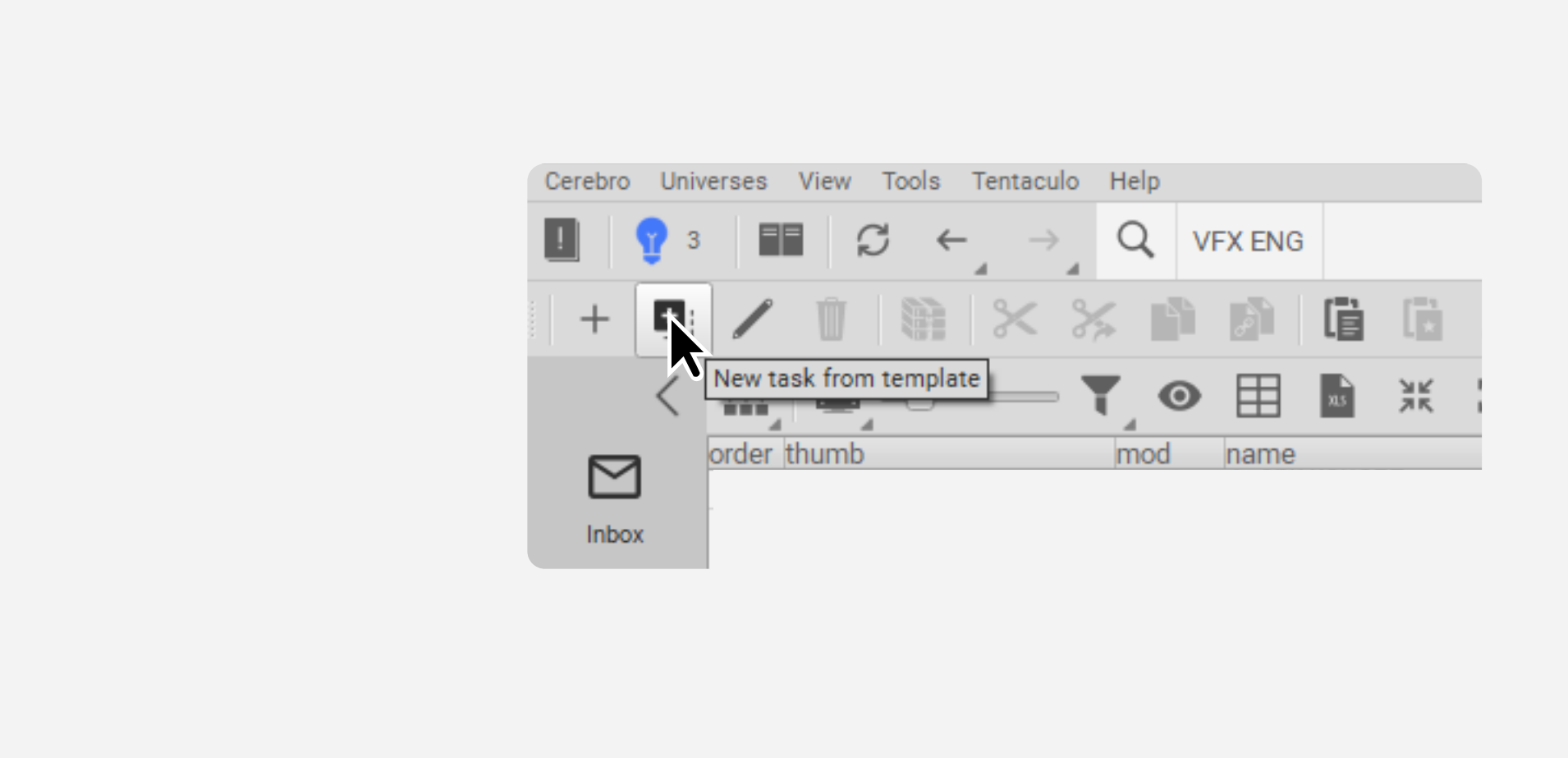

In Navigator tab, choose your project and click New task from template

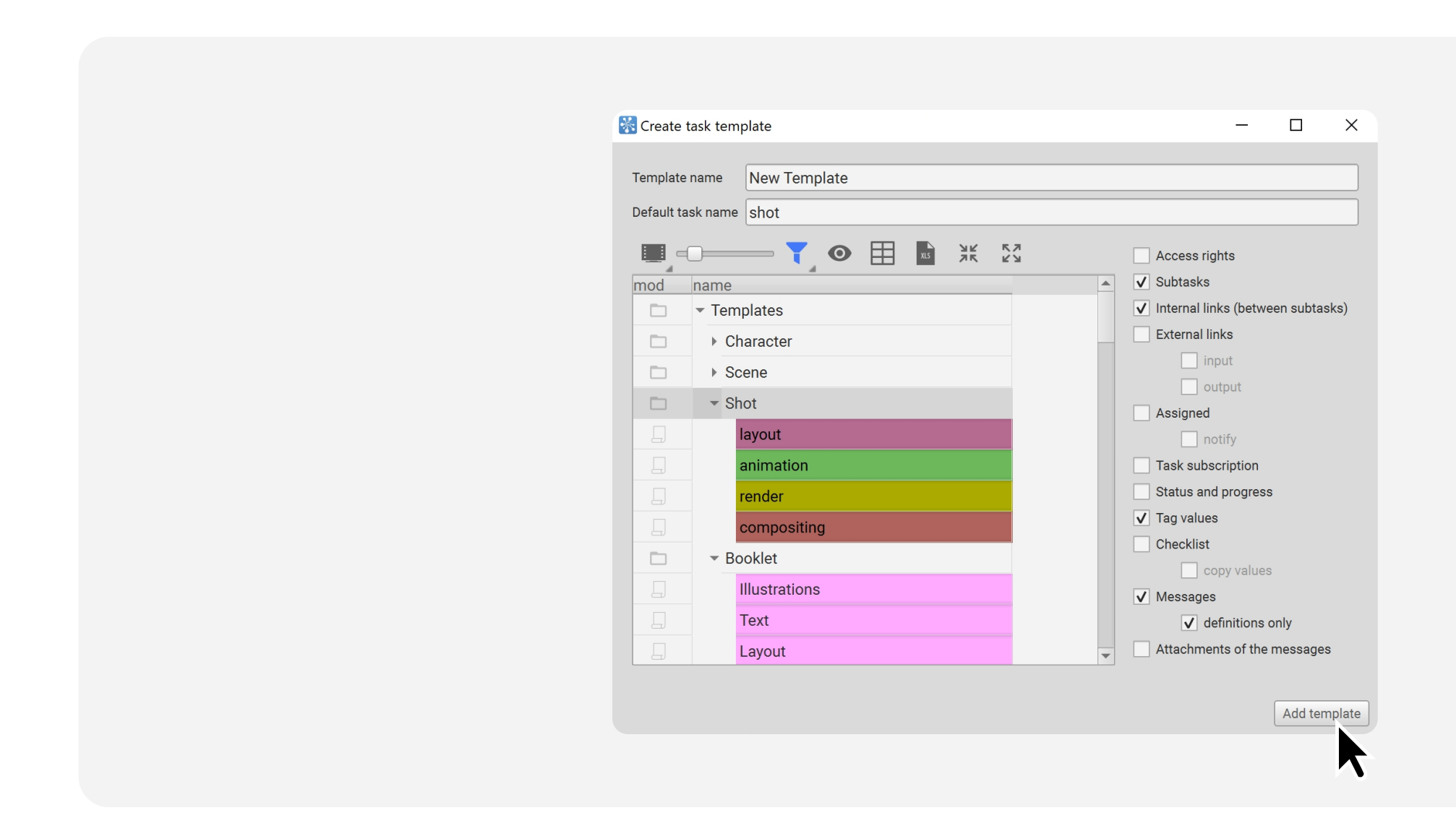

Set *Template* name and *Default task name*. Select a task template from the list, check the copy options (they are used when creating a new task template) and click Add template

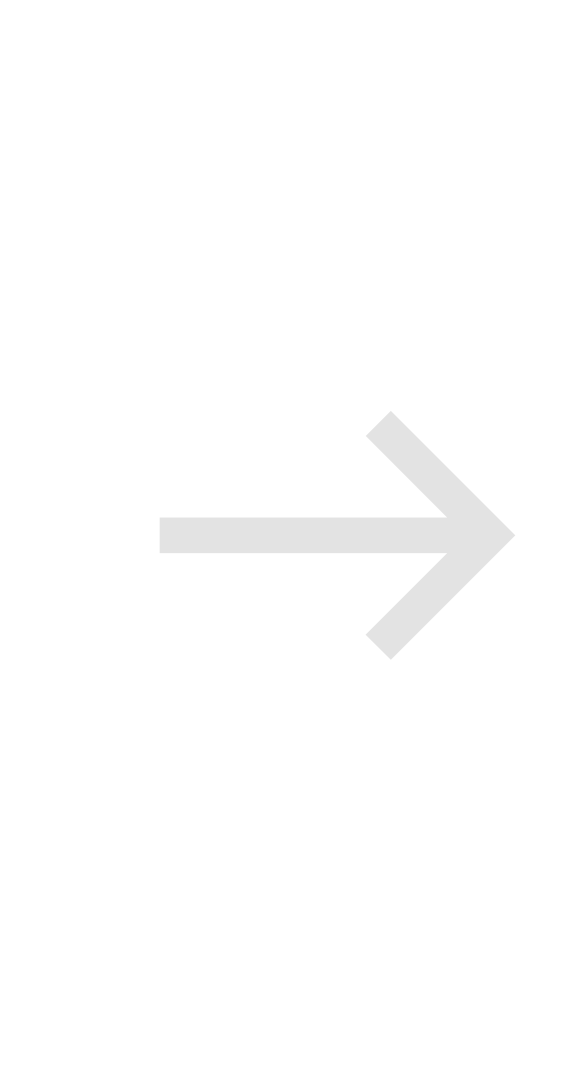

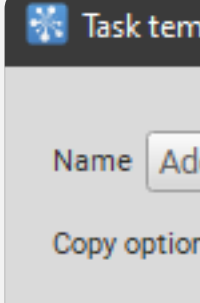

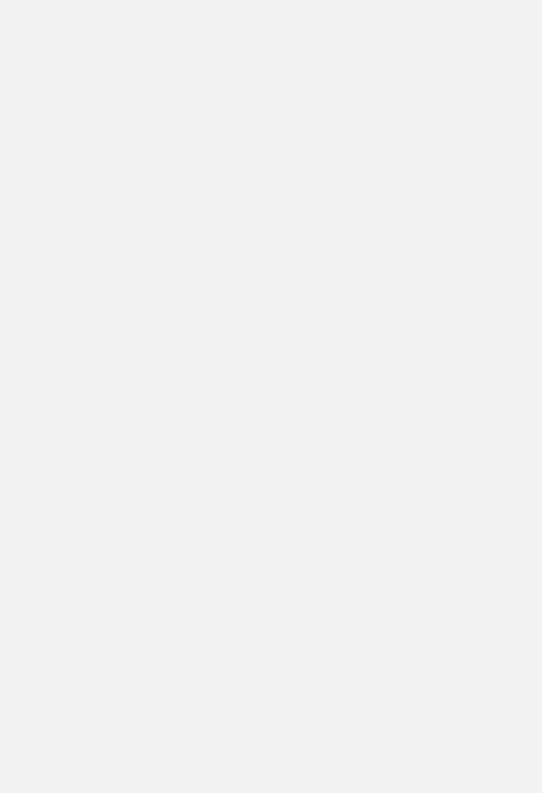

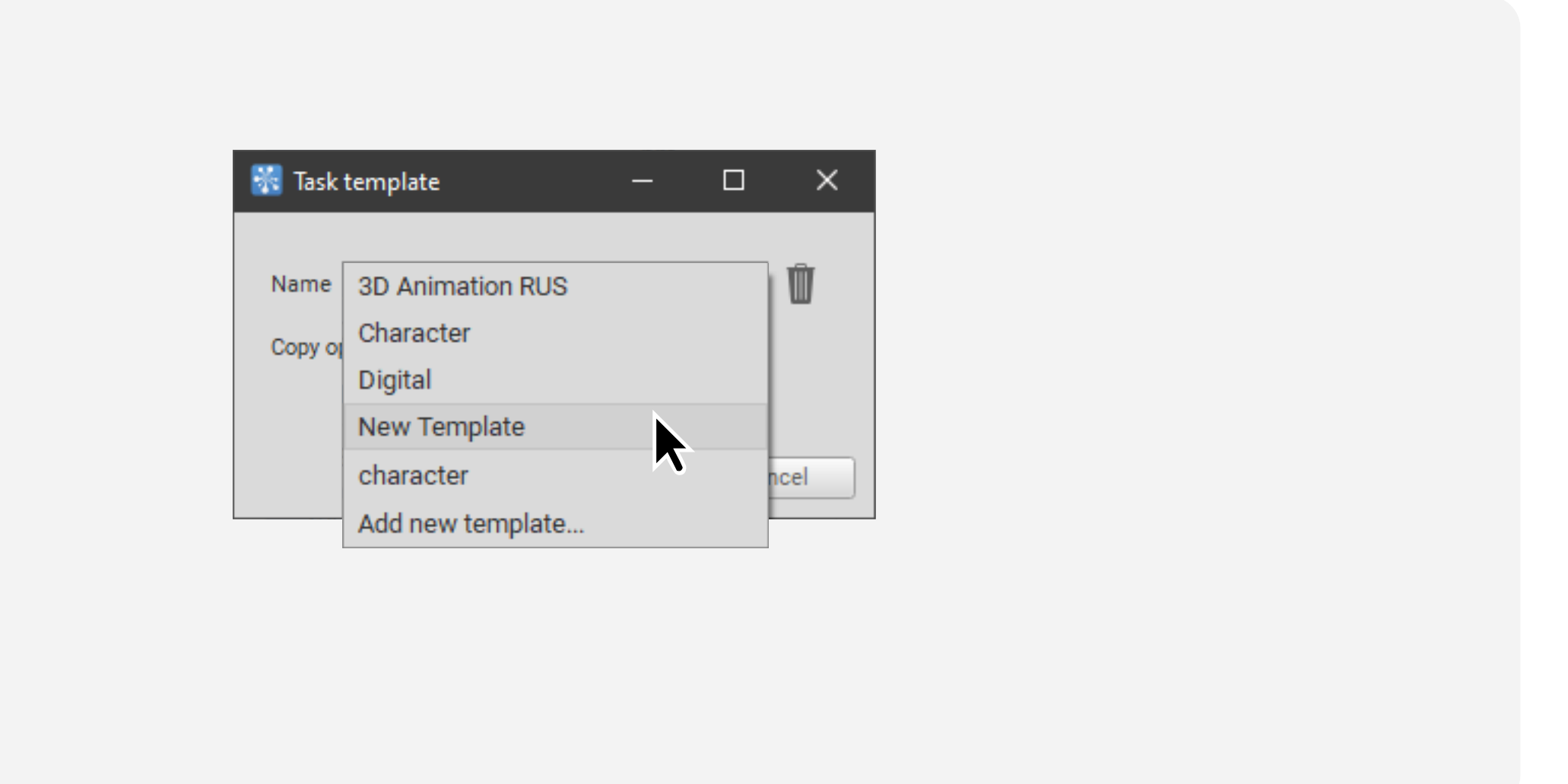

Together with your colleagues you can use your template to create new tasks. You can change the copy options before creating a task by checking the box

| plate          | — |    | ×    |
|----------------|---|----|------|
| d new template | ~ | +  | Ŵ    |
| is 🗌           |   | ·  | w    |
|                |   |    |      |
| O              | k | Ca | ncel |

Click on Name selector, choose Add new template... or click + on the right